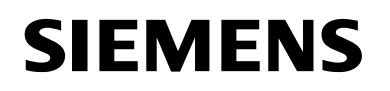

# Funktionsprüfgerät Circuit Breaker Test Device 3WL9111-0AT44-0AA0

#### CE SENTRON 3WL

**Bedienungsanleitung / Operating Instructions** 

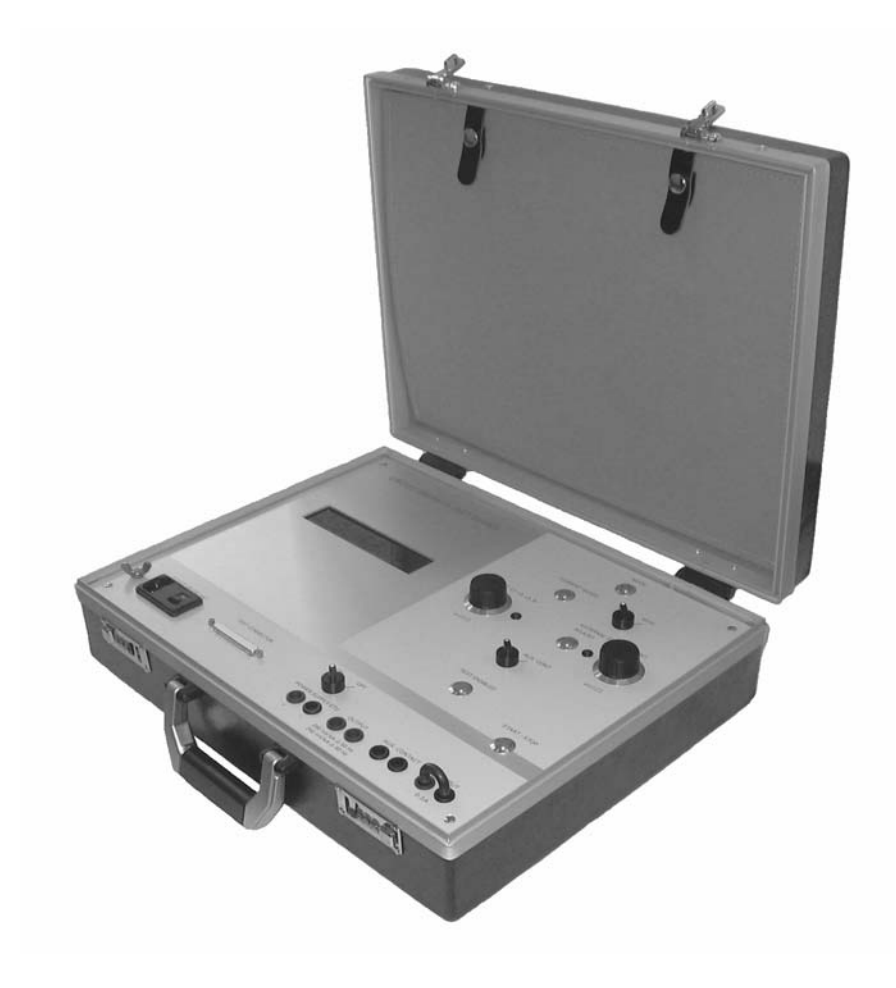

#### Hinweis

Diese Bedienungsanleitung enthält aus Gründen der Übersichtlichkeit nicht sämtliche Detailinformationen zu allen Typen des Produkts und kann auch nicht jeden denkbaren Fall der Aufstellung, des Betriebes oder der Instandhaltung berücksichtigen.

Sollten Sie weitere Informationen wünschen, oder sollten besondere Probleme auftreten, die in der Bedienungsanleitung nicht ausführlich genug behandelt werden, können Sie die erforderliche Auskunft über die örtliche Siemens-Niederlassung anfordern.

Außerdem weisen wir darauf hin, dass der Inhalt dieser Bedienungsanleitung nicht Teil einer früheren oder bestehenden Vereinbarung, Zusage oder eines Rechtsverhältnisses ist oder dieses abändern soll. Sämtliche Verpflichtungen von Siemens ergeben sich aus dem jeweiligen Kaufvertrag, der auch die vollständige und alleingültige Gewährleistungsregelung enthält. Diese vertraglichen Gewährleistungsbestimmungen werden durch die Ausführung dieser Bedienungsanleitung weder erweitert noch beschränkt.

SENTRON <sup>®</sup> ist eine eingetragene Marke der Siemens AG. Die übrigen Bezeichnungen in dieser Dokumentation können Marken sein, deren Benutzung durch Dritte für deren Zwecke die Rechte der Inhaber verletzt.

#### Note

These instructions do not purport to cover all details or variations in equipment, nor to provide for every possible contingency to be met in connection with installation, operation or maintenance.

Should further information be desired or should particular problems arise which are not covered sufficiently for the Purchaser's purposes, the matter should be referred to the local Siemens Sales Office.

The contents of these oerating instructions shall not become part of or modify any prior or existing agreement, commitment or relationship. The sales contract contains the entire obligations of Siemens. The warranty contained in the contract between the parties is the sole warranty of Siemens. Any statements contained herein do not create new warranties or modify the existing warranty.

SENTRON<sup>®</sup> is a trademark of Siemens AG. The other designations in this documentation can be trademarks. Use by third parties for their own purposes violates the owner's rights.

#### Symbole

#### Symbols

| <u>A</u> 4 | Warnhinweis | Warning           |
|------------|-------------|-------------------|
| CE         | CE-Zeichen  | CE identification |

#### Inhalt 1 Lieferumfang 1-1 2 **Technische Daten** 2-1 3 Verwendung 3-1 Beschreibung der Bedienelemente 4-1 4 5 Bedienung 5-1 5.1 Zeitmessung 5-1 5.2 Bedienung des Prüfgerätes 5-1 5.3 Einstellen der Prüfströme L1, L2, L3 und N 5-2 5.4 Simulation des Stromes eines externen Erdschlusswandlers (GF CT) 5-2 Prüfung des einstellbaren Überlastauslösers (L) 6 6-1 6.1 Prüfung des Grenzstromes 6-1 Unterer Grenzwert (1.05 x I<sub>R</sub>) 6-1 Oberer Grenzwert (1.3 x I<sub>R</sub>) 6-1 6.2 Überprüfung der Überlast Kennlinie (L) 6-1 6.3 Prüfung des Trägheitsgrades 6-2 6.4 Prüfung des thermischen Gedächtnisses 6-2 Prüfung des kurzzeitverzögerten 7 Kurzschlussauslösers (S) 7-1 7.1 Prüfung des Ansprechstromes 7-1 Unterer Grenzwert 7-1 **Oberer Grenzwert** 7-1 7.2 Prüfung der Verzögerungszeit 7-2 Stromunabhängige Verzögerung, t<sub>sd</sub> = fix 7-2 I<sup>2</sup>t<sub>sd</sub>-abhängige Verzögerung 7-2 Zeitverkürzte Selektivitätssteuerung "ZSS" 7-3 Auslösung ohne Sperrsignal (am ZSS-Modul) 7-3 Auslösung mit Sperrsignal (am ZSS-Modul) 7-3 Prüfung des unverzögerten Kurzschlussauslösers (I) 8-1 8 8.1 Prüfung des Ansprechstromes 8-1 Unterer Grenzwert 8-1 Oberer Grenzwert 8-1 8.2 Prüfung der Auslösezeit 8-1 9 Prüfung des Erdschlussauslösers (G) 9-1 9.1 Prüfung des Ansprechstromes bei der Messmethode "Vektorielle Summenbildung" 9-1 Unterer Grenzwert 9-1 9-1 **Oberer Grenzwert** Prüfung der Verzögerungszeit 9-1 Stromunabhängige Verzögerung, t<sub>q</sub> = fix 9-1 I<sup>2</sup>t<sub>a</sub>-abhängige Verzögerung 9-2 Zeitverkürzte Selektivitätssteuerung "ZSS" 9-2 Auslösung ohne Sperrsignal (am ZSS-Modul) 9-2 Auslösung mit Sperrsignal (am ZSS-Modul) 9-2 9.2 Prüfung der Erdschlussauslösung bei Anschluss eines externen Erdschlussstromwandlers, Messmethode "Direkte Messung des Erdschlussstromes" 9-3 Unterer Grenzwert 9-3 **Oberer Grenzwert** 9-3 9-3 Prüfung der Verzögerungszeit Stromunabhängige Verzögerung, t<sub>q</sub> = fix 9-3 I<sup>2</sup>t<sub>a</sub>-abhängige Verzögerung 9-4 Zeitverkürzte Selektivitätssteuerung "ZSS" 9-4 Auslösung ohne Sperrsignal (am ZSS-Modul) 9-4 9-4 Auslösung mit Sperrsignal (am ZSS-Modul) 10 Prüfung der Meldefunktionen 10-1 11 Prüfung des Auslösemagneten 11-1

#### **Contents** 1 Scope of Supply 1-1 2 **Technical Data** 2-1 3 Application 3-1 4 **Description of the Control Elements** 4-1 5 Operation 5-1 5.1 Time Measurement 5-1 5.2 Operating the Circuit Breaker Test Device 5-1 5.3 Setting the Test Currents L1, L2, L3 and N 5-2 5.4 Simulation of the Current of an External Ground-fault Current Transformer (GF CT) 5-2 6 Testing the Adjustable Overload Release (L) 6-1 6.1 Testing the Limiting Overload Current 6-1 Lower limit value (1.05 x I<sub>R</sub>) 6-1 Upper limit value (1.3 x I<sub>R</sub>) 6-1 6.2 Testing the Overload Characteristic Curve (L) 6-1 Testing the Time Lag Class 6-2 6.3 6.4 Testing the Thermal Memory 6-2 Testing the Short-time-delay 7 Short-circuit Release (S) 7-1 7.1 Testing the Tripping Current 7-1 Lower limit value 7-1 Upper limit value 7-1 7.2 Testing the Delay Time 7-2 Current-independent Delay, t<sub>sd</sub> = fixed 7-2 I<sup>2</sup>t<sub>sd</sub> dependent delay 7-2 Zone Selective Interlocking "ZSI" 7-3 Tripping without a Blocking Signal (on ZSI Module) 7-3 Tripping with a Blocking Signal (on ZSI Module) 7-3 Testing the Instantaneous Short-circuit Release (I) 8-1 8 8.1 Testing the Tripping Current 8-1 Lower limit value 8-1 Upper limit value 8-1 8.2 Testing the Tripping Time 8-1 Testing the Ground-fault Release (G) 9 9-1 9.1 Testing the Tripping Current when using the "Vectorial Summation" measuring method 9-1 Lower limit value 9-1 Upper Limit Value 9-1 Testing the Delay Time 9-1 Current-independent Delay, $t_q = fixed$ 9-1 I<sup>2</sup>t<sub>a</sub> Dependent Delay 9-2 Zone Selective Interlocking "ZSI" 9-2 Tripping without a Blocking Signal (on ZSI Module) 9-2 Tripping with a Blocking Signal (on ZSI Module) 9-2 9.2 Testing the Ground-fault Release when an External Ground-fault Current Transformer is Connected using the Measuring Method "Direct Measurement of the Ground-fault Current" 9-3 Lower Limit Value 9-3 Upper Limit Value 9-3 Testing the Delay Time 9-3 Current-independent delay, tg = fixed 9-3 I<sup>2</sup>t<sub>a</sub> Dependent Delay 9-4 Zone Selective Interlocking "ZSI" 9-4 Tripping without a Blocking Signal (on ZSI Module) 9-4 Tripping with a Blocking Signal (on ZSI Module) 9-4 10 Testing the Signaling Functions 10-1 11 Testing the Tripping Solenoid 11-1

| 12 | Abkürzungen | 12-1 | 12 | Abbreviations | 12-1 |
|----|-------------|------|----|---------------|------|
| 13 | Index       | 13-1 | 13 | Index         | 13-1 |

#### Lieferumfang

• Funktionsprüfgerät

1

٠

der -X27" <E>

• Prüfleitung für "Anschluss der ETU an Prüfgerät" <A>

#### Scope of Supply

- Circuit breaker test device
- Test cable for "Connecting the ETU to the circuit breaker test device" <A>

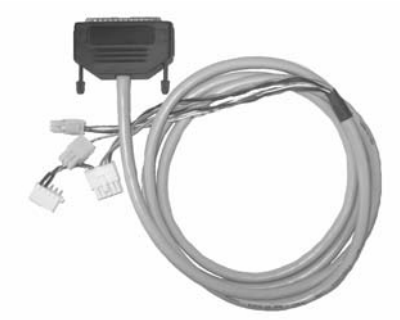

1

- Prüfleitung für "Ausgelöst-Meldung durch internen Hilfsstromschalter S2" <B>
- Prüfleitung für "24-V-Versorgung über Hilfsstromstecker -X8" <C>
- Test cable for "Tripped signal via S2 internal auxiliary switch" <B>
- Test cable for "24 V supply via -X8 auxiliary plug connector" <C>

Test cable for "Tripped signal via ETU" <D>

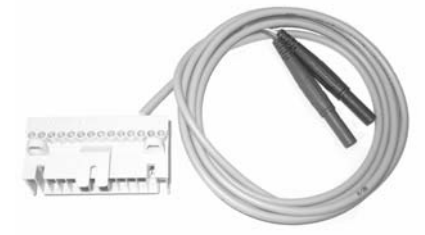

• Prüfleitung für "Ausgelöst-Meldung durch ETU" <D>

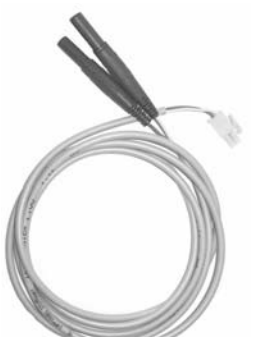

٠

Prüfleitung für "24-V-Versorgung der ETU über Steckverbin-

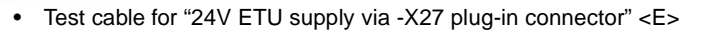

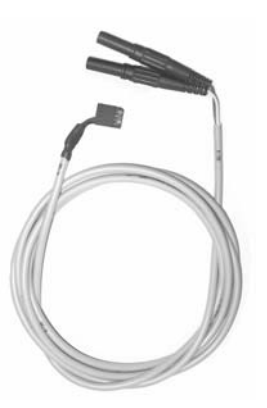

• Netzanschlussleitung <F>

• Power supply cord <F>

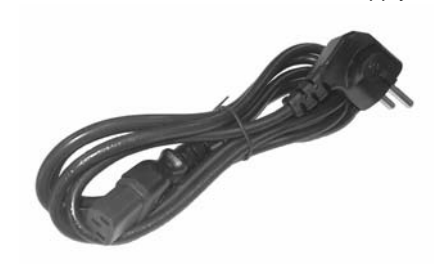

- Bedienungsanleitung 3ZX1312-0WL93-0AN0
- Operating instructions 3ZX1312-0WL93-0AN0

### 2 Technische Daten

| Betriebsspannung  | 100 240 V AC 50/60 Hz |
|-------------------|-----------------------|
| Leistungsaufnahme | 85 VA                 |
| Abmessungen       | 460 x 360 x 135       |
| Gewicht           | 7 kg                  |
| Gebrauchslage     | waagerecht            |

#### 2 Technical Data

| Operating voltage | 100 240 V AC 50/60 Hz |
|-------------------|-----------------------|
| Power consumption | 85 VA                 |
| Dimensions        | 460 x 360 x 135       |
| Weight            | 7 kg                  |
| Working position  | horizontal            |

#### 3 Verwendung

Das Prüfgerät 3WL9111-0AT44-0AA0 dient zur Überprüfung der Funktionen des Niederspannungsleistungsschalters SENTRON 3WL.

Mit dem Funktionsprüfgerät können bei den Elektronischen Überstromauslösern ETU15B, ETU25B, ETU27B, ETU45B, ETU55B und ETU76B des Leistungsschalters 3WL

- Ansprechströme und Auslösezeiten gemessen werden.
- die Schutzfunktionen f
  ür die drei Phasen und den Neutralleiter 
  überpr
  üft werden.
- die Funktion des Auslösemagneten nachgewiesen werden.
- die Erdschlussschutzfunktion geprüft werden.
- die Öffnungszeit des Leistungsschalters gemessen werden und die
- Auslösegründe überprüft werden.

Das Prüfgerät erzeugt wahlweise eine ein- oder zweiphasige Prüfspannung, die das Ausgangssignal der Stromsensoren (Rogowski-Spulen) nachbildet. Die Prüfspannung wird über die Prüfbuchse wahlweise in die Eingangskreise der Stromerfassung (L1, L2, L3 und N) ein- oder zweiphasig (180° Phasenverschiebung) eingespeist. Die Höhe des simulierten Prüfstromes ist von Null bis 150 kA in vier Bereichen stufenlos einstellbar.

Hinweis: Eine zweiphasige Einspeisung der Prüfspannungen ist erforderlich, wenn der Erdschlussauslöser nicht deaktiviert ist.

Der Einstellbereich des Prüfstromes erlaubt die Überprüfung aller Kennlinienfelder der Elektronischen Überstromauslöser (ETU = Electronic Trip Unit). Das Gerät verlangt daher im Allgemeinen keine Veränderung der Einstellungen der elektronischen Überstromauslöser.

Das Prüfgerät enthält ein Display zur Einstellung des erforderlichen Prüfstromes.

Das Gerät berücksichtigt die Frequenzabhängigkeit der Prüfspannung bei 50- und 60-Hz-Anwendungen. Die Auslöse- bzw. Öffnungszeiten werden ebenfalls auf dem Display des Prüfgerätes angezeigt. Für die Prüfungen kann der Überstromauslöser entweder im Leistungsschalter eingebaut sein oder in Sonderfällen separat geprüft werden. Nur für die Prüfung des Auslösemagneten und der Öffnungszeit des Leistungsschalters muss der Auslöser im Leistungsschalter eingebaut sein.

#### 3 Application

The 3WL9111-0AT44-0AA0 circuit breaker test device is used to test the functions of the SENTRON 3WL low-voltage circuit breaker.

For the ETU15B, ETU25B, ETU27B, ETU45B, ETU55B and ETU76B overcurrent releases of the 3WL circuit breaker, the circuit breaker test device can be used to:

- · Measure the operating currents and tripping times.
- Check the protection functions for the three phases and the neutral conductor.
- Verify the function of the tripping solenoid.
- Check the function of the ground-fault protection.
- · Measure the opening time of the circuit breaker and to
- · Check the trip causes.

The circuit breaker test device generates either a one or two-phase test voltage that reproduces the output signal of the current sensors (Rogowski coils). The test voltage is fed into the incoming circuit of the current measuring device (L1, L2, L3 and N) as either one-phase or two-phase (180° phase shift) voltage. The level of the simulated test current is infinitely variable from zero to 150 kA in four ranges.

Note: A two-phase test voltage infeed is required if the ground fault release is not deactivated.

The setting range of the test current allows the characteristic curves of all electronic overcurrent releases (ETU = Electronic Trip Unit) to be checked. Therefore, the device does not normally require the settings of the electronic overcurrent releases to be altered.

This circuit breaker test device is equipped with a display for setting the required test current.

The circuit breaker test device takes the frequency dependency of the test voltage of 50 and 60 Hz appliances into consideration. The tripping and opening times are also indicated on the test device display. For carrying out the tests, the overcurrent release can either be mounted in the circuit breaker or, in special cases, it can be tested separately. However, the release has to be mounted in the circuit breaker for testing the tripping solenoid and the opening times of the circuit breaker.

| ACHTUNG                                                                                            | NOTICE                                                                    |  |
|----------------------------------------------------------------------------------------------------|---------------------------------------------------------------------------|--|
| Zur Ereichung der angegebenen Genauigkeiten ist eine Vor-<br>wärmzeit von 15 Minuten erforderlich. | 15 preheating is necessary, in order to ensure the specified exactitudes. |  |

#### 4 Beschreibung der Bedienelemente

#### Description of the Control Elements

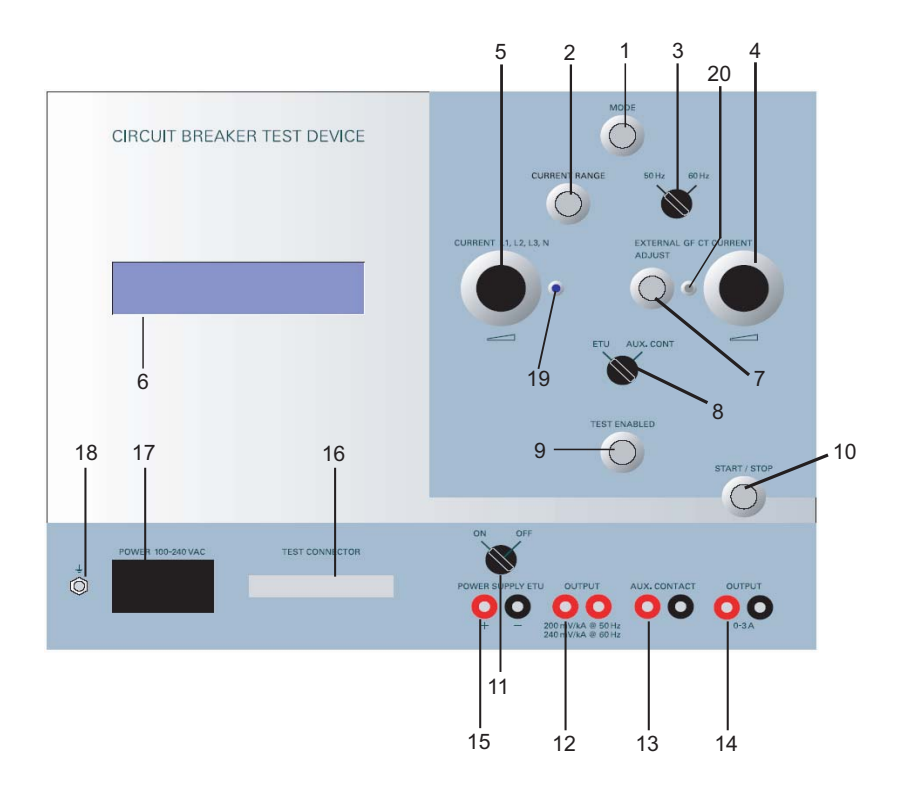

4

- (1) **MODE**: Anwahl der zu prüfenden Phasen(n) einschließlich Simulation eines externen Erdschluss-Strom-Wandlers
- (2) CURRENT RANGE Taster 0...150 kA: Bereichswahl des Pr
  üfstromes von 0 bis 150 kA
- (3) Wahlschalter für 50/60 Hz
- (4) External GF CT Current: Einstellung des externen Erdschlussstromes
- (5) CURRENT L1, L2, L3 und N: Einstellung des Prüfstromes
- (6) Display zur Anzeige des Pr
  üfmodus (Phase und Status), der H
  öhe des Pr
  üfstromes und der gemessenen Ausl
  ösezeit:
- (1) **MODE**: Selection of phase(s) to be tested, including simulation of an external ground-fault current transformer
- (2) CURRENT RANGE pushbutton 0...150 kA: Test current range selection from 0 to 150 kA
- (3) Selector switch for 50/60 Hz
- (4) External GF CT current: External ground-fault current setting
- (5) CURRENT L1, L2, L3 and N: Test current setting
- (6) **Display** for indicating the test mode (phase and status), the level of the test current, and the measured tripping time:

#### Ausgangszustand:

|                                                  | Initial state:                        |  |
|--------------------------------------------------|---------------------------------------|--|
| [test mode]<br>L1 0-0,15<br>[current]<br>0,13 kA | [status]<br>5 kA TEST SETUP<br>[time] |  |

**Test vorbereitet:** 

|             | Test enabled: |
|-------------|---------------|
| [test mode] | [status]      |
| [current]   | [time]        |
| 0,13 kA     |               |

#### **Test gestartet:**

| _            | Test started: |
|--------------|---------------|
| [test mode]  | [status]      |
| L1 0-0,15 kA | TEST STARTED  |
| [current]    | [time]        |
| 0,13 kA      | 00:00:13      |

#### Test beendet:

|              | rest innsned. |
|--------------|---------------|
| [test mode]  | [status]      |
| L1 0-0,15 kA | TEST FINISHED |
| [current]    | [time]        |
| 0,13 kA      | 00:01:53,562  |

Test finished

#### Test abgebrochen:

| Test | abo | rted: |
|------|-----|-------|
|------|-----|-------|

| tes | t mode]  | [    | [status]        |   |
|-----|----------|------|-----------------|---|
| ь 1 | 0-0,15 k | KA 7 | ſEST ABORTED    |   |
| cur | rent]    | [    | [time]          |   |
| 0,1 | 3 k A    | (    | ) 0 : 0 0 : 4 3 |   |
|     |          |      |                 | - |

- (7) **ADJUST** Taster zur Einstellung des simulierten Erdschlussstromes eines externen Stromwandlers
- (8) ETU / AUX. CONT Schalter zur Anwahl der Betriebsart Auslöseimpuls oder Hilfsschalter
- (9) **TEST ENABLED** Taster zur Freigabe der Prüfspannung(en) und -ströme
- (10) START/STOP Taster zur Einleitung einer Prüfung
- (11)**POWER SUPPLY ETU** Laborbuchsen 4 mm für die Versorgung der ETU mit 24 V DC
- (12)**OUTPUT** Laborbuchsen 4 mm zur Überprüfung der Prüfspannung L1, L2, L3 und N mit einem Digitalmultimeter
- (13)AUX. CONTACT Laborbuchsen 4 mm für die Messung der Auslösezeit
- (14)**OUTPUT** Laborbuchsen 4 mm zur Überprüfung des Prüfstromes (G) mit einem Digitalmultimeter
- (15)**ON/OFF** Schalter zum Zuschalter der 24 V DC Hilfsspannungsversorgung der ETU
- (16) **TEST CONNECTOR** SUB D Buchse zum Anschluss der Prüfleitung
- (17)**POWER 100-240 V AC** Kaltgerätestecker für den Netzanschluss des Prüfgerätes
- (18)[Erdungssymbol] M6 Schraube für eine zusätzliche Erdung des Prüfgerätes
- (19)**LED** zur Anzeige der Betriebsart Spannungseinprägung (Simulation der Rogowski-Spannungen)
- (20)**LED** zur Anzeige der Betriebsart Stromeinprägung (Simulation des Sekundärstromes eines externen Erdschlussstromwandlers)

Das Prüfgerät ist mit einem Weitbereichs-Schaltnetzteil ausgerüstet und kann von 100 V bis 240 V AC eingesetzt werden.

Nach Einschalten des Schalters "Power 100-240 V AC" wird die Betriebsbereitschaft durch das Aufleuchten des Displays angezeigt.

- (7) **ADJUST** pushbutton for setting the simulated ground-fault current of an external current transformer
- (8) **ETU / AUX. CONT** switch for selecting the operating mode tripping impulse or auxiliary switch
- (9) TEST ENABLED pushbutton for releasing the test voltage(s) and currents
- (10) START/STOP pushbutton for initiating a test
- (11)**POWER SUPPLY ETU** 4 mm laboratory sockets for 24 V DC supply to the ETU
- (12) **OUTPUT** 4 mm laboratory sockets for checking the test voltage L1, L2, L3 and N with a digital multimeter
- (13)**AUX. CONTACT** 4 mm laboratory sockets for measuring the tripping time
- (14)**OUTPUT** 4 mm laboratory sockets for checking the test current (G) with a digital multimeter
- (15)ON/OFF switch for 24 V DC auxiliary voltage supply to the ETU
- (16)**TEST CONNECTOR** SUB D socket for connecting the test cable
- (17)**POWER 100-240 V AC** connector for non-heating appliances for providing the circuit breaker test device with power
- (18)[Grounding symbol] M6 screw for additional test device grounding
- (19)**LED** for indicating the operating mode voltage memory (simulation of Rogowski voltages)
- (20)**LED** for indicating the operating mode voltage memory (simulation of the secondary current of an external ground-fault current transformer)

The circuit breaker test device is equipped with a wide-range switched-mode power supply unit, and can be implemented for voltages ranging from 100 V to 240 V AC.

After switching on the "Power 100-240 V AC" switch, the display will indicate operation readiness.

|        | WARNUNG                                                                                                    | WARNING                                                                                                    |
|--------|----------------------------------------------------------------------------------------------------|----------------------------------------------------------------------------------------------------|
| ふ<br>4 | Die Warnhinweise in der Bedienungsanleitung<br>des Schalters sind unbedingt zu beachten!<br>Leistungsschalter ausschalten!<br>Anlage freischalten!<br>Externe Hilfsspannungen abschalten! | The warnings in the circuit breaker operating<br>instructions must be observed!<br>Switch off circuit breaker!<br>Isolate system!<br>Switch off external auxiliary voltages! |

Zur Überprüfung des elektronischen Überstromauslösers ist die Ausgangsbuchse "Test Connector" (16) mit der mitgelieferten Leitung <A> mit den Buchsen auf der Rückseite des Überstromauslösers zu verbinden. Dazu ist das Bedienpult des Leistungsschalters zu entfernen, der elektronische Überstromauslöser aus dem Schalter herauszunehmen und die Prüfleitung an die Buchsen X20, X21 und ggf. X24 anzuschließen. Anschließend ist der Auslöser wieder in den Schalter einzusetzen. Dazu ist die Bedienungsanleitung des Leistungsschalters 3WL zu beachten (Kapitel 9.1.14). Bestellnummer Bedienungsanleitung SENTRON WL 3ZX1812-0WL00-0AN0

Im Anschluss ist eine Überprüfung der Stromwandler des Leistungsschalters SENTRON 3WL mittels Handprüfgerät 3WL9111-0AT31-0AA0 durchzuführen. To test the electronic overcurrent release, connect the output socket "Test Connector" (16) to the sockets on the rear of the overcurrent release by means of the cable provided <A>. For this purpose, the front panel of the circuit breaker has to be removed, the electronic overcurrent release has to be removed from the circuit breaker, and the test cable has to be connected to the X20, X21 and, if applicable, X24 sockets. The release should then be remounted in the circuit breaker. The operating instructions for the 3WL circuit breaker must be observed (Chapter 9.1.14).

Operating instructions order number SENTRON WL 3ZX1812-0WL00-0AN0

Subsequently, the current transformer of the SENTRON 3WL circuit breaker is to be checked using the 3WL9111-0AT31-0AA0 handheld test device.

#### 5 Bedienung

#### 5.1 Zeitmessung

Die Zeitmessung kann auf zwei Arten erfolgen:

- (a) Messung der Öffnungszeit des Leistungsschalters (Zeit vom Beginn des Überstromes bis zur Kontaktöffnung der Haupt- und Hilfsstromkontakte des Leistungsschalters). Dazu sind die Buchsen AUX.CONTACT (13) des Prüfgerätes mit Hilfe der mitgelieferten Leitung <B> mit dem Hilfsklemmenblock -X6.3 und -X6.4 (Hilfsschalter -S2 "NO") des Leistungsschalters zu verbinden. Ein Potentialunterschied zwischen den Hilfsschalterkontakten bis 240 V AC/DC ist zulässig.
- (b) Messung der Auslösezeit des Überstromauslösers (Zeit vom Beginn des Überstromes bis zum Auslösesignal der Elektronik). Dazu ist der Anschluss des Auslösemagneten aus der Buchse -X22 zu entfernen und der Stecker -X22 an der Prüfleitung <D> in die Buchse -X22 auf der Rückseite des Auslösers zu stecken. Die Laborstecker 4 mm der Prüfleitung <D> werden mit den Buchsen AUX.CONTACT (13) des Prüfgerätes verbunden.

Der Überstromauslöser kommunikationsfähiger Leistungsschalter mit ETU45B, ETU55B und ETU76B kann mit Hilfe einer Spannung von 24 V DC aktiviert werden. Dazu sind die Buchsen (15) des Prüfgerätes und der Hilfsklemmenblock -X8.3 (Plus) und -X8.4 (Masse) des Leistungsschalters mit Hilfe der mitgelieferten Leitung <C> zu verbinden.

#### 5 Operation

#### 5.1 Time Measurement

The time can be measured in two different ways:

- (a) By measuring the opening time of the circuit breaker (the time span from the start of the overcurrent up to the moment the main and auxiliary current contacts of the circuit breaker open). To do so, connect the AUX.CONTACT (13) sockets of the circuit breaker test device to the -X6.3 and -X6.4 auxiliary terminal block (auxiliary switch -S2 "NO") of the circuit breaker by means of the cable provided <B>. A potential difference of up to 240 V AC/DC between the auxiliary switch contacts is permissible.
- (b) By measuring the tripping times of the overcurrent release (the time span from the start of the overcurrent up until the moment the tripping signal of the electronics is issued). To do so, remove the connection for the tripping solenoid from the -X22 socket and plug in the -X22 plug of the test cable <D> into the -X22 socket on the back of the release. Connect the 4 mm laboratory plugs of the test cable <D> to the AUX.CONTACT (13) sockets of the circuit breaker test device.

The overcurrent release of communications-capable circuit breakers with ETU45B, ETU55B and ETU76B can be activated by means of 24 V DC voltage. To do so, connect the sockets of the circuit breaker test device (15) and the -X8.3 (plus) and -X8.4 (ground) auxiliary terminal block of the circuit breaker by means of the cable provided <C>.

#### 5.2 Bedienung des Prüfgerätes

#### 5.2 Operating the Circuit Breaker Test Device

| ACHTUNG                                                                | NOTICE                                                         |
|------------------------------------------------------------------------|----------------------------------------------------------------|
| Bei der Prüfung ist die Reihenfolge der Prüfschritte zu beach-<br>ten! | The sequence of the test steps is to be observed when testing! |

- 1 Prüfgerät ggf. über Erdungsschraube an PE-Potential anschließen
- 2 Prüfgerät mit dem Leistungsschalter mit Hilfe der mitgelieferten Prüfleitung <A> verbinden.
- 3 Netzanschlussleitung <F> mit Prüfgerät und Netz verbinden
- 4 Leitung <B> für die Zeitmessung an die Klemme -X6 am Leistungsschalter und die Buchsen AUX.CONTACT (13) am Prüfgerät anschließen.
- 5 Ggf. die Leitung <C> für eine Fremdspannungsversorgung mit 24 V DC an der Hilfsklemme -X8 am Leistungsschalter und an den Buchsen POWERSUPPLY ETU (11) anschließen
- 6 Prüfgerät mit dem Netzschalter (17) einschalten
- 7 Nach dem Einschalten meldet sich das Prüfgerät immer im Setup-Mode, Phase L1
- 8 Den gewünschten Strombereich des Prüfstromes mit dem Taster CURRENT RANGE (2) 0...150 kA anwählen
- 9 Mit dem Potentiometer CURRENT L1, L2, L3, N (5) den gewünschten Prüfstrom in kA einstellen
- 10 Mit dem Taster TEST ENABLED (9) die Prüfung freigeben
- 11 Mit dem Taster START/STOP (10) die Prüfung einleiten

- 1 If required, connect the circuit breaker test device to PE potential by means of the grounding screw.
- **2** Connect the circuit breaker test device to the circuit breaker by means of the provided test cable <A>.
- 3 Connect the power supply cord <F> to the circuit breaker test device and to the power supply.
- 4 Connect the time measurement cable <B> to the -X6 terminal on the circuit breaker and the AUX. CONTACT sockets (13) on the circuit breaker test device.
- 5 If required, connect the 24 V DC external voltage supply cable <C> to the -X8 auxiliary terminal of the circuit breaker and to the POWERSUPPLY ETU sockets (11).
- **6** Switch on the circuit breaker test device by means of the power switch (17).
- 7 After switching on, the circuit breaker test device will automatically be in setup mode, phase L1.
- 8 Select the desired current range of the test current with the CURRENT RANGE (2) 0...150 kA pushbutton.
- **9** Set the desired test current in kA by means of the CURRENT L1, L2, L3, N potentiometer (5).
- Enable testing by pressing the TEST ENABLED pushbutton (9).
- **11** Begin testing by pressing the START/STOP pushbutton (10).

- 12 Nach einer Auslösung des Schalters wird die Prüfzeit im Display angezeigt. Ggf. Prüfung durch Betätigen der Taste START/STOP (10) vorzeitig beenden
- 13 Kontrolle, ob die richtige Schutzart ausgelöst hat durch Drücken des Tasters QUERY an dem zu prüfenden elektronischen Überstromauslöser. Prüfung, ob die aufleuchtende LED am Prüfling den richtigen Auslösegrund anzeigt. Mit der Taste MODE (1) die nächste Prüfung durch Anwahl der Phase(n) vorbereiten.
   Ggf. mit der Taste TEST ENABLED (9) und Betätigen der Taste START/STOP (10) die Prüfung wiederholen

Bei der Überprüfung der Erdschlussschutzfunktion durch Simulation eines externen Stromwandlers wird sinngemäß verfahren. Die Einstellung der Betriebsart (entspricht dem Sekundärstrom des externen Stromwandlers zur Erdschlusserfassung) mit der Taste MODE (1) vornehmen.

Bei gedrückter Taste ADJUST (7) und mit dem Potentiometer EXTERNAL GF CT (4) den Prüfstrom in Ampere einstellen (1 A entspricht dabei einem Erdschlussstrom von 1200 A).

#### 5.3 Einstellen der Prüfströme L1, L2, L3 und N

Die Höhe des erforderlichen Prüfstromes kann mit dem Taster CURRENT RANGE (2) in den Bereichen 0...150 A / 0...1.5 kA / 0...15 kA / 0...150 kA vorgewählt werden. Im Display wird der gewählte Bereich angezeigt

Mit Hilfe des Potentiometers CURRENT L1, L2, L3, N (5) kann der Prüfstrom eingestellt werden. Die Anzeige des gewählten Prüfstromes erfolgt auf dem Display (6) des Prüfgerätes in kA. Die Netzfrequenz kann mit dem Schalter 50/60 Hz gewählt werden.

Der Taster TEST ENABLED (9) gestattet es abwechselnd die Betriebsarten TEST SETUP und TEST ENABLED zu wählen.

Zum Starten der Prüfung wird der Taster START/STOP (10) betätigt. Entsprechend der gewählten Triggerart wird der Timer des Prüfgerätes von einem Hilfsschalterkontakt oder dem Auslöseimpuls des elektronischen Auslösers gestoppt.

Die gemessene Zeit wird auf dem Display angezeigt.

Der Prüfvorgang kann jederzeit mit der START/STOP-Taste (10) unterbrochen werden.

#### 5.4 Simulation des Stromes eines externen Erdschlusswandlers (GF CT)

Zur Prüfung der Betriebsart Erdschlussüberwachung mit einem externen Stromwandler wird mit dem Taster MODE (1) die Betriebsart Erdschluss GF gewählt.

Die Einstellung des Prüfstromes (entspricht dem Sekundärstrom des externen Stromwandlers zur Erdschlusserfassung) mit dem Taster ADJUST (7) und dem Potentiometer EXTERNAL GF CT (4) vornehmen.

- **12** The test period is indicated on the display when the circuit breaker trips. If desired, testing can be prematurely stopped by pressing the START/STOP pushbutton (10).
- 13 Whether or not the correct degree of protection has been tripped can be checked by pressing the QUERY pushbutton on the electronic overcurrent release that is being tested. Check whether the lit LED on the device being tested is displaying the correct trip cause. The next test can be enabled by pressing the MODE pushbutton (1) to select the phase(s). If required, testing can be repeated by pressing the TEST ENABLED (9) and START/STOP (10) pushbuttons.

The ground-fault protection function can be tested in a similar manner by simulating an external current transformer. The operating mode (equivalent to the secondary current of an external current transformer for ground fault detection) is set by means of the MODE pushbutton (1).

Set the test current in amperes by continually pressing the ADJUST (7) pushbutton and setting the EXTERNAL GF CT potentiometer (4) (1 A is equivalent to a ground-fault current of 1,200 A).

#### 5.3 Setting the Test Currents L1, L2, L3 and N

The level of the required test current can be pre-selected within the following ranges 0...150 A / 0...15 kA / 0...15 kA / 0...150 kA by means of the CURRENT RANGE pushbutton (2). The selected range is indicated in the display.

The test current can be set by means of the CURRENT L1, L2, L3, N potentiometer (5). The circuit breaker test device display (6) indicates the selected test current in kA.

The network frequency can be selected by means of the 50/60 Hz switch.

The TEST ENABLED pushbutton (9) permits alternating between the TEST SETUP and TEST ENABLED operating modes.

Testing is started by pressing the START/STOP pushbutton (10). Depending on the selected trigger type, the timer of the circuit breaker test device is stopped either by an auxiliary switch contact or by the tripping impulse of the electronic release. The measured time is shown on the display.

Testing can be interrupted at any time by pressing the START/STOP pushbutton (10).

#### 5.4 Simulation of the Current of an External Ground-fault Current Transformer (GF CT)

To test the operating mode Ground-fault Monitoring with an external current transformer, select the operating mode Ground Fault GF by means of the MODE pushbutton (1).

To set the test current (the equivalent of the secondary current of the external current transformer for ground fault detection), use the ADJUST pushbutton (7) and the EXTERNAL GF CT potentiometer (4).

#### 6 Prüfung des einstellbaren Überlastauslösers (L)

Bei diesen Prüfungen muß darauf geachtet werden, daß die eingestellten Prüfströme nicht größer sind als die Ansprechwerte für die Schutzarten S, I und G.

#### 6.1 Prüfung des Grenzstromes

Die Auswahl der zu prüfenden Phase erfolgt über MODE (1).

#### 6.1.1 Unterer Grenzwert (1.05 x I<sub>R</sub>)

Prüfstrom gemäß  $I_p = I_R *1.05$  einstellen  $I_p =$  Prüfstrom  $I_R =$  Einstellstrom des Leistungsschalters

Bei diesem Strom darf der Überstromauslöser gemäß EN60947-2/ IEC 60947-2 innerhalb von 2 Stunden nicht auslösen.

Die Prüfung kann mit dem Taster START/STOP (10) abgebrochen werden.

#### 6.1.2 Oberer Grenzwert (1.3 x I<sub>R</sub>)

Prüfstrom gemäß  $I_p = I_R *1.3$  einstellen  $I_p =$  Prüfstrom  $I_R =$  Einstellstrom des Leistungsschalters

Bei diesem Strom muss der Überstromauslöser gemäß EN60947-2/ IEC 60947-2 innerhalb von 2 Stunden auslösen.

#### 6.2 Überprüfung der Überlast Kennlinie (L)

Prüfstrom einstellen.

Bei dem gewählten Prüfstrom muss der Überstromauslöser nach:

 $t_{a max} = t_R * [6 / (I/I_R)]^2$  für die I<sup>2</sup>t-Kennline  $t_{a min} = 0.8 * t_{a max}$  $t_{a max} = t_a * [6 / (I/I_a)]^4$  für die I<sup>4</sup>t Konpline

 $t_{a max} = t_R * [6 / (I/I_R)]^4$  für die I<sup>4</sup>t-Kennline  $t_{a min} = 0.6 * t_{a max}$ 

auslösen.

Die Prüfung in den Phasen L2, L3 und ggf. N wiederholen. Dabei ist zu beachten, dass bei der Einstellung  $I_N = 0.5 * I_n$  der Prüfstrom 0.5 \*  $I/I_n$  beträgt.

Achtung: Bei den Auslösern ETU15B, ETU25B und ETU27B ist der Trägheitsgrad  $t_R$  der Überlastauslösung fest auf 10 s eingestellt.

#### 6 Testing the Adjustable Overload Release (L)

When carrying out this test, ensure that the set test currents are not greater than the response thresholds for the degrees of protection S, I and G.

#### 6.1 Testing the Limiting Overload Current

The phases to be tested are selected by means of MODE (1).

#### 6.1.1 Lower limit value (1.05 x I<sub>R</sub>)

Set test current according to  $I_p = I_R *1.05$  $I_p = test$  current  $I_R = circuit$  breaker setting current

In accordance with EN60947-2/IEC 60947-2, the overcurrent release may not trip within 2 hours when this current is applied.

Testing can be aborted by pressing the START/STOP (10) pushbutton.

#### 6.1.2 Upper limit value (1.3 x I<sub>R</sub>)

Set test current according to  $I_p = I_R * 1.3$  $I_p = test$  current  $I_R = circuit breaker setting current$ 

In accordance with EN60947-2/IEC 60947-2, the overcurrent release may not trip within 2 hours when this current is applied.

#### 6.2 Testing the Overload Characteristic Curve (L)

Set the test current.

For the selected test current, the overcurrent release must trip after:

 $t_{a\mbox{ max}}$  =  $t_{R}$  \* [6 / (I/I\_R)]^2 for the I^2t characteristic curve  $t_{a\mbox{ min}}$  = 0.8 \*  $t_{a\mbox{ max}}$ 

 $t_{a\mbox{ max}}$  =  $t_{R}$  \* [6 / (I/I\_R)]^4 for the I^4t characteristic curve  $t_{a\mbox{ min}}$  = 0.6 \*  $t_{a\mbox{ max}}$ 

Repeat the test in phases L2, L3 and, if required, N. Ensure that in the case of the setting  $I_N$  = 0.5 \*  $I_n$ , the test current is 0.5 \*  $I/I_n$ .

Warning: In the case of the ETU15B, ETU25B and ETU27B releases, the time lag class  $t_{\rm R}$  of the overload release is fixed at 10 s.

#### 6.3 Prüfung des Trägheitsgrades

Mit Taster MODE (1) Phase L1 anwählen.

Prüfstrom gemäß  $I_p = 6 * I_R$  einstellen.  $I_p = Prüfstrom$ 

 $I_{R}^{r}$  = Einstellstrom 0,4 ...1,0 \* I<sub>n</sub>

Prüfvorgang mit Taster START/STOP (10) einleiten

Bei Prüfung eines Auslösers ETU15B, ETU25B oder ETU27B muss die gemessene Auslösezeit zwischen 8 und 10 s liegen.

Bei allen anderen Auslösern muss die gemessene Auslösezeit gleich dem am Auslöser eingestellten Trägheitsgrad t<sub>R</sub> +0 / -20 % betragen (Einstellung I<sup>2</sup>t) oder t<sub>R</sub> +0 / -40 % betragen (Einstellung I<sup>4</sup>t).

Nach der Prüfung in der Strombahn L1 ist die Prüfung in den Strombahnen L2, L3 und ggf. der Strombahn N zu wiederholen. Dabei ist zu beachten, dass bei der Einstellung  $I_N = 0.5 * I_n$  der Prüfstrom  $0.5^* I/I_n$  beträgt.

#### 6.4 Prüfung des thermischen Gedächtnisses

Diese Prüfung wird angewendet, wenn das thermische Gedächtnis der ETU (MEMORY) eingeschaltet ist.

Die Prüfung des thermischen Gedächtnisses kann in einer beliebigen Phase durchgeführt werden.

- Fremdversorgung deaktivieren (15)
- Mit dem Taster MODE (1) die Phase anwählen
- Prüfstrom wie unter 5.3 Einstellen der Prüfströme L1, L2, L3 und N beschrieben einstellen
- Prüfung vorbereiten mit Taster TEST ENABLED (9)
- Prüfvorgang mit Taster START/STOP (10) einleiten
- Nach erfolgter Auslösung Prüfvorgang sofort erneut starten (Taster (9), Taster (10)).

Die Auslösezeit der zweiten Auslösung muss mindestens 5% kleiner sein als die Zeit der ersten Auslösung. Ist das Gedächtnis ausgeschaltet, ergibt sich bei jeder Prüfung die volle Auslösezeit:

$$\begin{split} t_{a \; max} &= t_{R} \; {}^{*} \; [6 \; / \; (I/I_{R})]^{2} \; \text{für die I}^{2} \text{t-Kennline} \\ t_{a \; max} &= t_{R} \; {}^{*} \; [6 \; / \; (I/I_{R})]^{4} \; \text{für die I}^{4} \text{t-Kennline} \end{split}$$

#### 6.3 Testing the Time Lag Class

Select phase L1 by means of the MODE pushbutton (1).

Set the test current according to  $I_p = 6 * I_R$ .  $I_p = test$  current  $I_R = setting$  current 0.4 ...1.0 \*  $I_n$ 

Start testing by pressing the START/STOP pushbutton (10).

When testing ETU15B, ETU25B or ETU27B releases, the measured tripping time must be between 8 and 10 seconds.

For all other releases, the measured tripping time must be the same as the time lag class  $t_R$  +0 / -20 % that is set on the release (setting  $I^2t$ ) or  $t_R$  +0 / -40% (setting  $I^4t$ ).

After testing in conducting path L1, repeat the test in conducting paths L2, L3 and, if required, conducting path N. In the case of the setting  $I_N = 0.5 * I_n$ , ensure that the test current is  $0.5^* I/I_n$ .

#### 6.4 Testing the Thermal Memory

This test is used when the thermal memory (MEMORY) of the ETU is switched on.

Thermal memory testing can be carried out in any phase.

- Deactivate the external power supply (15).
- Select the phase by means of the MODE pushbutton (1).
  Set the test current as described in 5.3 Setting the Test
- Currents L1, L2, L3 and N.
- Enable testing by pressing the TEST ENABLED pushbutton (9).
- Start testing by pressing the START/STOP pushbutton (10).
- After successful tripping, start the test procedure again immediately (pushbutton (9), pushbutton (10)).

The tripping time of the second tripping event should be at least 5% shorter than that of the first tripping event. If the memory is switched off, all tests will result in the entire tripping time:

 $\begin{array}{l} t_{a\;max} = t_{R}\;^{*}\;[6\;/\;(I/I_{R})]^{2} \text{ for the }I^{2}t \text{ characteristic curve} \\ t_{a\;max} = t_{R}\;^{*}\;[6\;/\;(I/I_{R})]^{4} \text{ for the }I^{4}t \text{ characteristic curve} \end{array}$ 

#### 7 Prüfung des kurzzeitverzögerten Kurzschlussauslösers (S)

# Testing the Short-time-delay Short-circuit Release (S)

| ACHTUNG                                                                                                    | NOTICE                                                                                                    |
|----------------------------------------------------------------------------------------------------|----------------------------------------------------------------------------------------------------|
| Bei dieser Prüfung darf der Ansprechwert der unverzögerten<br>Kurzschlussauslösung (I) nicht niedriger als der der kurzzeit-<br>verzögerten Kurzschlussauslösung (S) eingestellt sein. | For this test, the response threshold of the instantaneous<br>short-circuit release (I) may not be set lower than the<br>response threshold of the short-time-delay short-circuit<br>release (S). |

#### 7.1 Prüfung des Ansprechstromes

Mit Taster MODE (1) Phase L1 anwählen.

#### 7.1.1 Unterer Grenzwert

Prüfstrom gemäß  $I_p = 0.8 * I_{sd}$  einstellen.  $I_p =$  Prüfstrom  $I_{sd} =$  Ansprechwert der kurzzeitverzögerten Kurzschlussauslösung (S)

Prüfvorgang mit Taster TEST ENABLED (9) vorbereiten.

Prüfvorgang mit Taster START/STOP (10) einleiten.

Bei dieser Prüfung darf der kurzzeitverzögerte Kurzschlussauslöser (S) nicht ansprechen.

Prüfvorgang mit dem Taster START/STOP (10) abbrechen. Wenn der Prüfstrom zu lange ansteht kann es zu einer langzeitverzögerten Überstromauslösung (L) kommen.

#### 7.1.2 Oberer Grenzwert

Prüfstrom gemäß  $I_p = 1.2 * I_{sd}$  einstellen.  $I_{sd} =$  Ansprechwert der kurzzeitverzögerten Kurzschlussauslösung

Prüfvorgang mit Taster TEST ENABLED (9) vorbereiten.

Prüfvorgang mit Taster START/STOP (10) einleiten.

Bei dieser Prüfung muss der kurzzeitverzögerte Kurzschlussauslöser ansprechen.

Nach der Prüfung in der Strombahn L1 ist die Prüfung in den Strombahnen L2 und L3 zu wiederholen. Dazu mit dem Taster MODE (1) die entsprechende Strombahn anwählen.

#### 7.1 Testing the Tripping Current

Select phase L1 by means of the MODE pushbutton (1).

#### 7.1.1 Lower limit value

Set test current according to  $I_p = 0.8 * I_{sd}$ .

 $I_p$  = test current  $I_{sd}$  = response threshold of the short-time-delay short-circuit release (S)

Enable testing by pressing the TEST ENABLED pushbutton (9).

Start testing by pressing the START/STOP pushbutton (10).

The short-time-delay short-circuit release (S) should not respond during this test.

Testing can be interrupted by pressing the START/STOP pushbutton (10). A long-time-delay overcurrent release (L) may result if the test current is applied too long.

#### 7.1.2 Upper limit value

Set test current according to  $I_p = 1.2 * I_{sd}$ .

 ${\rm I}_{\rm sd}$  = response threshold of the short-time-delay short-circuit release

Enable testing by pressing the TEST ENABLED pushbutton (9).

Start testing by pressing the START/STOP pushbutton (10).

The short-time-delay short-circuit release should respond during this test.

After testing in conducting path L1, repeat the test in conducting paths L2 and L3. For this purpose, select the appropriate conducting path by means of the MODE (1) pushbutton.

#### 7.2 Prüfung der Verzögerungszeit

In Abhängigkeit der Zeitmessmethode nach 5.1 sind bei der Ermittlung der Verzögerung folgende Zeiten des Leistungsschalters zu berücksichtigen:

- Aktivierung der ETU  $\leq$  15 ms
- Schaltereigenzeit ca. 20 ms

Diese sind ggf. von der gemessenen Auslösezeit abzuziehen.

#### 7.2.1 Stromunabhängige Verzögerung, t<sub>sd</sub> = fix

Diese Prüfung wird angewendet, wenn die  $I^2t_{sd}$ -abhängige Verzögerung ( $I^2t_{sd}$  = const) und "ZSS" abgeschaltet sind.

Prüfstrom I<sub>p</sub> = 1.5 \* I<sub>sd</sub> mit Taster CURRENT RANGE (2) und Potentiometer CURRENT L1, L2, L3, N (5) einstellen.

Prüfvorgang mit Taster TEST ENABLED (9) vorbereiten und mit Taster START/STOP (10) einleiten.

Die Toleranz für die Verzögerungszeit  $t_{sd}$  beträgt für Einstellungen bis 500 ms  $t_{sd}$  +50 ms, sonst  $t_{sd}$  + 10%.

#### 7.2 Testing the Delay Time

Depending on the time measuring method applied as described in 5.1, the following circuit-breaker times should be taken into consideration when measuring the delay:

- ETU activation ≤ 15 ms
- Switch response time approx. 20 ms

If necessary, these are to be subtracted from the measured tripping time.

#### 7.2.1 Current-independent Delay, t<sub>sd</sub> = fixed

This test is implemented when the  $I^2t_{sd}$  dependent delay ( $I^2t_{sd}$  = const) and "ZSI" are switched off.

Set test current  $I_p$  = 1.5 \*  $I_{sd}$  by means of the CURRENT RANGE (2) pushbutton and CURRENT L1, L2, L3, N (5) potentiometer.

Enable testing by pressing the TEST ENABLED pushbutton (9), and start testing by pressing the START/STOP pushbutton (10).

The delay time tolerance  $t_{sd}$  for settings of up to 500 ms is  $t_{sd}$  +50 ms, otherwise  $t_{sd}$  + 10%.

|                                                                                                    | Verzögerungszeit, abhängig von der Zeitmessmethode<br>Delay time, dependent upon time measuring method used |                                                                                                    |  |
|----------------------------------------------------------------------------------------------------|----------------------------------------------------------------------------------------------------|----------------------------------------------------------------------------------------------------|--|
| 5.1 (a)<br>Eingestellte Verzögerungszeit t <sub>sd</sub><br>Set delay time t <sub>sd</sub><br>Set delay time t <sub>sd</sub><br>Set delay time t <sub>sd</sub><br>Set delay time t <sub>sd</sub><br>Set delay time t <sub>sd</sub><br>Set delay time t <sub>sd</sub> |                                                                                                    | 5.1 (b)<br>Ings-<br>Überstromauslösezeit des<br>Überstromauslösers (ETU)<br>er<br>Measurement of the overcurrent<br>2) release (ETU) delay time |  |
| ms                                                                                                    | ms                                                                                                    | ms                                                                                                    |  |
| 0                                                                                                    | 35                                                                                                    | 15                                                                                                    |  |
| 20                                                                                                    | 55                                                                                                    | 35                                                                                                    |  |
| 80                                                                                                    | 115                                                                                                    | 95                                                                                                    |  |
| 100                                                                                                    | 135                                                                                                    | 115                                                                                                    |  |
| 200                                                                                                    | 235                                                                                                    | 215                                                                                                    |  |
| 300                                                                                                    | 335                                                                                                    | 315                                                                                                    |  |
| 400                                                                                                    | 435                                                                                                    | 415                                                                                                    |  |

Die Toleranz für die Verzögerungszeit  $t_{sd}$  beträgt für Einstellungen bis 500 ms  $t_{sd}$  +50 ms, sonst  $t_{sd}$  + 10%.

#### 7.2.2 I<sup>2</sup>t<sub>sd</sub>-abhängige Verzögerung

Diese Prüfung wird angewendet, wenn die  $I^2t_{sd}$ -abhängige Verzögerung ( $I^2t_{sd}$  = const) eingeschaltet und "ZSS" ausgeschaltet ist.

Prüfstrom  $I_p$  = 1.5 \*  $I_{sd}$  mit Taster (2) und Potentiometer (5) einstellen.

Prüfvorgang mit Taster TEST ENABLED (9) vorbereiten und mit Taster START/STOP (10) einleiten.

Die Verzögerungszeit beträgt

 $t_{a \min} = ((12^*I_n)^2 * t_{sd})/I^2$ 

 $t_{a max} = ((1,2*12*I_n)^{2*}(t_{sd}+0.05s))/I^2$ 

Die Toleranz für die Verzögerungszeit beträgt  $t_{sd}$  +50 ms im fixen Teil der Kennlinie (über dem Knickpunkt bei 12xI<sub>n</sub>).

The tolerance for the delay time  $t_{sd}$  for settings of up to 500 ms is  $t_{sd}$  +50 ms, otherwise  $t_{sd}$  +10%.

#### 7.2.2 I<sup>2</sup>t<sub>sd</sub> dependent delay

This test is implemented when the  $I^2t_{sd}$  dependent delay ( $I^2t_{sd}$  = const) is switched on and "ZSI" is switched off.

Set the test current  $I_{p}$  = 1.5 \*  $I_{sd}$  by means of the pushbutton (2) and the potentiometer (5).

Enable testing by pressing the TEST ENABLED pushbutton (9), and start testing by pressing the START/STOP pushbutton (10).

The delay time is

$$\begin{split} t_{a \text{ min}} &= ((12^*I_n)^2 * t_{sd})/I^2 \\ t_{a \text{ max}} &= ((1.2^*12^* I_n)^{2*}(t_{sd} + 0.05s))/I^2 \end{split}$$

The tolerance for the delay time is  $t_{sd}$  +50 ms in the fixed part of the characteristic curve (above the inflection point at  $12xI_n$ ).

#### 7.2.3 Zeitverkürzte Selektivitätssteuerung "ZSS"

Diese Prüfung wird angewendet, wenn "ZSS" eingeschaltet ist. Dazu ist der Anschluss eines ZSS-Cubicle Bus Moduls erforderlich. Die I<sup>2</sup>t-Verzögerung muss ausgeschaltet sein. Die Verzögerungszeit t<sub>sd</sub> muß auf 80 ms oder höher eingestellt sein.

Einstellung des Prüfstromes wie unter 7.2.1.

#### 7.2.3.1 Auslösung ohne Sperrsignal (am ZSS-Modul)

Prüfung mit Taster TEST ENABLED (9) vorbereiten und mit Taster START/STOP (10) einleiten.

Die Verzögerungszeit muss 50 bis 100 ms betragen.

#### 7.2.3.2 Auslösung mit Sperrsignal (am ZSS-Modul)

Am ZSS-Modul die Klemmen -X1.3 und -X1.4 zur Simulation des Sperrsignals des nachfolgenden Schalters kurzschließen.

Prüfung mit Taster TEST ENABLED (9) vorbereiten und mit Taster START/STOP (10) einleiten.

Die Verzögerungszeit muss gleich der am Auslöser eingestellten Zeit plus Toleranz betragen. Die Toleranz für die Verzögerungszeit  $t_{sd}$  beträgt für Einstellungen bis 500 ms  $t_{sd}$  +50 ms, sonst  $t_{sd}$  +10%.

#### 7.2.3 Zone Selective Interlocking "ZSI"

This test is implemented when "ZSI" is switched on. A ZSI Cubicle Bus module must be connected to carry out this test. The  $I^2t$  delay must be switched off. The  $t_{sd}$  delay time must be set to 80 ms or higher.

Set the test current as described in 7.2.1.

#### 7.2.3.1 Tripping without a Blocking Signal (on ZSI Module)

Enable testing by pressing the TEST ENABLED pushbutton (9), and start testing by pressing the START/STOP pushbutton (10).

The delay time must be between 50 and 100 ms.

#### 7.2.3.2 Tripping with a Blocking Signal (on ZSI Module)

To simulate the blocking signal of the downstream circuit breaker, short circuit the terminals -X1.3 and -X1.4 on the ZSI module.

Enable testing by pressing the TEST ENABLED pushbutton (9), and start testing by pressing the START/STOP pushbutton (10).

The delay time must be the same as the time set on the release plus tolerance. The tolerance for the delay time  $t_{sd}$  for settings of up to 500 ms is  $t_{sd}$  +50 ms, otherwise  $t_{sd}$  +10%.

#### 8 Prüfung des unverzögerten Kurzschlussauslösers (I)

#### 8.1 Prüfung des Ansprechstromes

Mit Taster MODE (1) Phase L1 anwählen.

#### 8.1.1 Unterer Grenzwert

Prüfstrom gemäß  $I_p = 0.8 * I_i$  einstellen.

 $I_p = Pr \ddot{u} fstrom$ 

 $I_i$  = Ansprechwert der unverzögerten Kurzschlussauslösung (I)

Prüfvorgang mit Taster TEST ENABLED (9) vorbereiten und mit Taster START/STOP (10) einleiten.

Bei dieser Prüfung darf der unverzögerte Kurzschlussauslöser (I) nicht ansprechen.

Prüfvorgang mit dem Taster START/STOP (10) sofort nach einer nicht erfolgten Auslösung abbrechen. Wenn der Prüfstrom zu lange ansteht kann es zu einer langverzögerten Überstromauslösung (L) oder kurzzeitverzögerten Kurzschlussauslösung (S) kommen.

#### 8.1.2 Oberer Grenzwert

Prüfstrom gemäß  $I_p = 1.2 * I_i$  einstellen.

 $I_p = Pr \ddot{u} fstrom$ 

I<sub>i</sub> = Ansprechwert der unverzögerten Kurzschlussauslösung

Prüfvorgang mit Taster TEST ENABLED (9) vorbereiten und mit Taster START/STOP (10) einleiten.

Bei dieser Prüfung muss der unverzögerte Kurzschlussauslöser (I) ansprechen.

Nach der Prüfung in der Strombahn L1 ist die Prüfung in den Strombahnen L2 und L3 zu wiederholen. Dazu mit dem Taster MODE (1) die entsprechende Strombahn anwählen.

#### 8.2 Prüfung der Auslösezeit

Prüfstrom gemäß  $I_p = 1.5 * I_i$  einstellen.

 $I_p = Prüfstrom$ 

 $I_i$  = Ansprechwert der unverzögerten Kurzschlussauslösung (I)

Prüfvorgang mit Taster TEST ENABLED (9) vorbereiten und mit Taster START/STOP (10) einleiten.

Die Auslösezeit muss bei Zeitmessmethode nach Punkt 5.1 (a) zwischen 20 und 55 ms und bei Zeitmessmethode Punkt 5.1 (b) zwischen 0 und 35 ms liegen.

#### 8 Testing the Instantaneous Short-circuit Release (I)

#### 8.1 Testing the Tripping Current

Select phase L1 by means of the MODE pushbutton (1).

#### 8.1.1 Lower limit value

Set test current according to  $I_p = 0.8 * I_i$ .

 $I_p$  = test current  $I_i$  = response threshold of the short-time-delay short-circuit release (I)

Enable testing by pressing the TEST ENABLED pushbutton (9), and start testing by pressing the START/STOP pushbutton (10).

The instantaneous short-circuit release (I) should not respond during this test.

In the case of non-tripping, terminate testing immediately by pressing the START/STOP pushbutton (10). A long-time-delay overcurrent release (L) or a short-time-delay short-circuit release may result if the test current is applied too long.

#### 8.1.2 Upper limit value

Set test current according to  $I_p = 1.2 * I_i$ .

Ip = test current

 $I_i$  = response threshold of the short-time-delay short-circuit release

Enable testing by pressing the TEST ENABLED pushbutton (9), and start testing by pressing the START/STOP pushbutton (10).

The instantaneous short-circuit release (I) must respond during this test.

After testing in conducting path L1, repeat the test in conducting paths L2 and L3. For this purpose, select the appropriate conducting path by means of the MODE (1) pushbutton.

#### 8.2 Testing the Tripping Time

Set test current according to  $I_p = 1.5 * I_i$ .

Ip = test current

 $I_i$  = response threshold of the short-time-delay short-circuit release (I)

Enable testing by pressing the TEST ENABLED pushbutton (9), and start testing by pressing the START/STOP pushbutton (10).

When using the time measuring method described in 5.1 (a), the tripping time must be between 20 and 55 ms. When using the time measuring method described in 5.1 (b), it must be between 0 and 35 ms.

#### 9 Prüfung des Erdschlussauslösers (G)

#### Testing the Ground-fault Release (G)

| ACHTUNG                                                                       | NOTICE                                                           |
|-------------------------------------------------------------------------------|------------------------------------------------------------------|
| Bei dieser Prüfung darf der Erdschlussauslöser nicht ausge-<br>schaltet sein. | The ground-fault release must not be switched off for this test. |

9

#### 9.1 Prüfung des Ansprechstromes bei der Messmethode "Vektorielle Summenbildung"

Mit Taster MODE (1) Phase L1 anwählen.

#### 9.1.1 Unterer Grenzwert

Prüfstrom gemäß  $I_p = 0.8 * I_q$  einstellen.

Ip = Prüfstrom

 $\dot{I_g}$  = Ansprechwert des kurzzeitverzögerten Erdschlussauslösers (g)

Prüfvorgang mit Taster TEST ENABLED (9) vorbereiten und mit Taster START/STOP (10) einleiten.

Bei dieser Prüfung darf der kurzzeitverzögerte Erdschlussauslöser (G) nicht ansprechen.

Prüfvorgang mit dem Taster START/STOP (10) abbrechen.

#### 9.1.2 Oberer Grenzwert

Prüfstrom gemäß  $I_p = 1.2 * I_q$  einstellen.

 $I_p = Pr \ddot{u} fstrom$ 

 $\dot{I_g}$  = Ansprechwert des kurzzeitverzögerten Erdschlussauslösers (g)

Prüfvorgang mit Taster TEST ENABLED (9) vorbereiten und mit Taster START/STOP (10) einleiten.

Bei dieser Prüfung muss der kurzzeitverzögerte Erdschlussauslöser (G) ansprechen.

#### 9.1.3 Prüfung der Verzögerungszeit

In Abhängigkeit der Zeitmessmethode nach 5.1 sind bei der Ermittlung der Verzögerung folgende Zeiten des Leistungsschalters zu berücksichtigen:

- Aktivierung der ETU ≤ 15 ms
- Schaltereigenzeit ca. 20 ms

Diese sind ggf. von der gemessenen Auslösezeit abzuziehen.

#### 9.1.3.1 Stromunabhängige Verzögerung, t<sub>g</sub> = fix

Diese Prüfung wird angewendet, wenn die  $I^2t_g$ -abhängige Verzögerung ( $I^2t_g$  = const) und "ZSS" abgeschaltet sind.

Prüfstrom  $\rm I_p$  = 1.5 \*  $\rm I_g$  mit Taster (2) und Potentiometer (5) einstellen.

#### Ip = Prüfstrom

I<sub>a</sub> = Ansprechwert des kurzzeitverzögerten Erdschlussauslösers (g)

#### 9.1 Testing the Tripping Current when using the "Vectorial Summation" measuring method

Select phase L1 by means of the MODE pushbutton (1).

#### 9.1.1 Lower limit value

Set test current according to  $I_p$  = 0.8 \*  $I_g$ .

Ip = test current

 $\dot{I_g}$  = response threshold of the short-time-delay ground-fault release (g)

Enable testing by pressing the TEST ENABLED pushbutton (9), and start testing by pressing the START/STOP pushbutton (10).

The short-time-delay ground-fault release (G) should not respond during this test.

Testing can be interrupted by pressing the START/STOP pushbutton (10).

#### 9.1.2 Upper Limit Value

Set test current according to  $I_p = 1.2 * I_q$ .

Ip = test current

 $\dot{I_g}$  = response threshold of the short-time-delay ground-fault release (g)

Enable testing by pressing the TEST ENABLED pushbutton (9), and start testing by pressing the START/STOP pushbutton (10).

The short-time-delay ground-fault release (G) must respond during this test.

#### 9.1.3 Testing the Delay Time

Depending on the time measuring method applied as described in 5.1, the following circuit-breaker times should be taken into consideration when measuring the delay:

- ETU activation ≤ 15 ms
- Switch response time approx. 20 ms

If necessary, these are to be subtracted from the measured tripping time.

#### 9.1.3.1 Current-independent Delay, t<sub>q</sub> = fixed

This test is implemented when the  $\rm I^2t_g$  dependent delay ( $\rm I^2t_g$  = const) and "ZSI" are switched off.

Set the test current  $I_{p}$  = 1.5 \*  $I_{g}$  by means of pushbutton (2) and the potentiometer (5).

Ip = test current

 $\dot{I_g}$  = response threshold of the short-time-delay ground-fault release (g)

Prüfvorgang mit Taster TEST ENABLED (9) vorbereiten und mit Taster START/STOP (10) einleiten.

Die Toleranz für die Verzögerungszeit beträgt t<sub>a</sub> +50 ms.

#### 9.1.3.2 I<sup>2</sup>tg-abhängige Verzögerung

Diese Prüfung wird angewendet, wenn die abhängige Verzögerung ( $I^2t_q = const$ ) eingeschaltet und "ZSS" ausgeschaltet ist.

Prüfstrom  $\rm I_p$  = 1.5 \*  $\rm I_g$  mit Taster (2) und Potentiometer (5) einstellen.

I<sub>p</sub> = Prüfstrom

 $I_{g}^{r}$  = Ansprechwert des kurzzeitverzögerten Erdschlussauslösers (g)

Prüfvorgang mit Taster TEST ENABLED (9) vorbereiten und mit Taster START/STOP (10) einleiten.

Die Verzögerungszeit beträgt:

 $t_{a \min} = ((3^*I_g)^2 * t_g)/I^2$ 

 $t_{a \max} = ((1,2^*3^* I_g)^{2*}(t_g+0.05s))/I^2$ 

Im fixen Teil der Kennlinie beträgt die Toleranz t<sub>a</sub> +50ms.

#### 9.1.4 Zeitverkürzte Selektivitätssteuerung "ZSS"

Diese Prüfung wird angewendet, wenn "ZSS" eingeschaltet ist. Dazu ist der Anschluss ein ZSS-Cubicle-Bus Moduls erforderlich. Die I<sup>2</sup>t<sub>g</sub> Verzögerung muss ausgeschaltet sein. Die Verzögerungszeit t<sub>a</sub> muß auf 80 ms oder höher eingestellt sein.

Einstellung des Prüfstromes wie unter 5.3 Einstellen der Prüfströme L1, L2, L3 und N.

#### 9.1.4.1 Auslösung ohne Sperrsignal (am ZSS-Modul)

Prüfung mit Taster TEST ENABLED (9) vorbereiten und mit Taster START/STOP (10) einleiten.

Die Verzögerungszeit muss 50 bis 100 ms betragen.

#### 9.1.4.2 Auslösung mit Sperrsignal (am ZSS-Modul)

Am ZSS-Modul die Klemmen -X1.3 und -X1.4 zur Simulation des Sperrsignals des nachfolgenden Schalters kurzschließen.

Prüfung mit Taster TEST ENABLED (9) vorbereiten und mit Taster START/STOP (10) einleiten.

Die Verzögerungszeit muss gleich der am Auslöser eingestellten Zeit  $t_{\rm g}$  +50 ms betragen.

Enable testing by pressing the TEST ENABLED pushbutton (9), and start testing by pressing the START/STOP pushbutton (10).

The delay time tolerance is  $t_q$  +50 ms.

#### 9.1.3.2 I<sup>2</sup>t<sub>q</sub> Dependent Delay

This test is implemented when the dependent delay ( $I^2t_g = const$ ) is switched on and "ZSI" is switched off.

Set the test current  $I_{p}$  = 1.5 \*  $I_{g}$  by means of pushbutton (2) and the potentiometer (5).

I<sub>p</sub> = test current

 $\dot{I_g}$  = response threshold of the short-time-delay ground-fault release (g)

Enable testing by pressing the TEST ENABLED pushbutton (9), and start testing by pressing the START/STOP pushbutton (10).

The delay time is:

$$t_{a min} = ((3*I_g)^2 * t_g)/I^2$$

 $t_{a \max} = ((1,2^*3^* I_g)^{2*}(t_g {+} 0.05s))/I^2$ 

The tolerance is  ${\rm t}_{\rm g}$  +50 ms in the fixed part of the characteristic curve.

#### 9.1.4 Zone Selective Interlocking "ZSI"

This test is implemented when "ZSI" is switched on. A ZSI Cubicle Bus module must be connected to carry out this test. The  $I^2t_g$  delay must be switched off. The  $t_g$  delay time must be set to 80 ms or higher.

Set the test current as described in 5.3 Setting the Test Currents L1, L2, L3 and N.

#### 9.1.4.1 Tripping without a Blocking Signal (on ZSI Module)

Enable testing by pressing the TEST ENABLED pushbutton (9), and start testing by pressing the START/STOP pushbutton (10).

The delay time must be between 50 and 100 ms.

#### 9.1.4.2 Tripping with a Blocking Signal (on ZSI Module)

To simulate the blocking signal of the downstream circuit breaker, short circuit the terminals -X1.3 and -X1.4 on the ZSI module.

Enable testing by pressing the TEST ENABLED pushbutton (9), and start testing by pressing the START/STOP pushbutton (10).

The delay time must be the same as the time  ${\rm t_g}$  +50 ms set on the release.

#### 9.2 Prüfung der Erdschlussauslösung bei Anschluss eines externen Erdschlussstromwandlers, Messmethode "Direkte Messung des Erdschlussstromes"

Mit der Taste MODE (1) die Betriebsart GF wählen.

Mit dem Potentiometer EXTERNAL GF CT CURRENT (4) den erforderlichen Prüfstrom einstellen (1 A entspricht dabei einem Erdschlussstrom von 1200 A). Dazu den Taster CURRENT ADJUST während des Einstellvorgangs betätigen.

#### 9.2.1 Unterer Grenzwert

Prüfstrom gemäß  $I_p = 0.8 * I_q$  einstellen.

 $I_p = Pr \ddot{u} fstrom$ 

 $I_{g}^{r}$  = Ansprechwert des kurzzeitverzögerten Erdschlussauslösers (g) bei Verwendung eines externen Summenstromwandlers (ext.g)

Prüfvorgang mit Taster TEST ENABLED (9) vorbereiten und mit Taster START/STOP (10) einleiten.

Bei dieser Prüfung darf der kurzzeitverzögerte Erdschlussauslöser (G) nicht ansprechen.

Prüfvorgang mit dem Taster START/STOP (10) abbrechen.

#### 9.2.2 Oberer Grenzwert

Prüfstrom gemäß  $I_p = 1.2 * I_q$  einstellen.

Ip = Prüfstrom

 $I_g$  = Ansprechwert des kurzzeitverzögerten Erdschlussauslösers bei Verwendung eines externen Summenstromwandlers

Prüfvorgang mit Taster TEST ENABLED (9) vorbereiten und mit Taster START/STOP (10) einleiten.

Bei dieser Prüfung muss der kurzzeitverzögerte Erdschlussauslöser (G) ansprechen.

#### 9.2.3 Prüfung der Verzögerungszeit

In Abhängigkeit der Zeitmessmethode nach 5.1 sind bei der Ermittlung der Verzögerung folgende Zeiten des Leistungsschalters zu berücksichtigen:

Aktivierung der ETU ≤ 15 ms

- Schaltereigenzeit ca. 20 ms

Diese sind ggf. von der gemessenen Auslösezeit abzuziehen.

#### 9.2.3.1 Stromunabhängige Verzögerung, t<sub>a</sub> = fix

Diese Prüfung wird angewendet, wenn die  $I^2t_g$ -abhängige Verzögerung ( $I^2t_g$ =const) und "ZSS" abgeschaltet sind.

Prüfstrom I<sub>p</sub> = 1.5 \* I<sub>g</sub> mit Potentiometer EXTERNAL GF CT CURRENT (4) und TASTER ADJUST (7) einstellen.

Ip = Prüfstrom

 $\dot{I_g}$  = Ansprechwert des kurzzeitverzögerten Erdschlussauslösers

Prüfvorgang mit Taster TEST ENABLED (9) vorbereiten und mit Taster START/STOP (10) einleiten.

Die Toleranz für die Verzögerungszeit beträgt t<sub>a</sub> +50 ms.

#### 9.2 Testing the Ground-fault Release when an External Ground-fault Current Transformer is Connected using the Measuring Method "Direct Measurement of the Ground-fault Current"

Select operating mode GF by means of the MODE pushbutton (1).

Set the required test current by means of the EXTERNAL GF CT CURRENT potentiometer (4) (1 A is equivalent to a ground-fault current of 1,200 A). Continuously press the CURRENT ADJUST pushbutton when setting the test current.

#### 9.2.1 Lower Limit Value

Set test current according to  $I_p = 0.8 * I_q$ .

Ip = test current

 $\dot{I_g}$  = response threshold of the short-time-delay ground-fault release (g) when using an external summation current transformer (ext.g).

Enable testing by pressing the TEST ENABLED pushbutton (9), and start testing by pressing the START/STOP pushbutton (10).

The short-time-delay ground-fault release (G) should not respond during this test.

Testing can be interrupted by pressing the START/STOP pushbutton (10).

#### 9.2.2 Upper Limit Value

Set test current according to  $I_p = 1.2 * I_q$ .

Ip = test current

 $I_{g}^{r}$  = response threshold of the short-time-delay ground-fault release when using an external summation current transformer

Enable testing by pressing the TEST ENABLED pushbutton (9), and start testing by pressing the START/STOP pushbutton (10).

The short-time-delay ground-fault release (G) must respond during this test.

#### 9.2.3 Testing the Delay Time

Depending on the time measuring method applied as described in 5.1, the following circuit-breaker times should be taken into consideration when measuring the delay:

- ETU activation ≤ 15 ms
- Switch response time approx. 20 ms

If necessary, these are to be subtracted from the measured tripping time.

#### 9.2.3.1 Current-independent delay, t<sub>a</sub> = fixed

This test is implemented when the  $I^2t_g$  dependent delay ( $I^2t_g$  = const) and "ZSI" are switched off.

Set the test current  $I_p = 1.5 * I_g$  by means of the EXTERNAL GF CT CURRENT potentiometer (4) and the ADJUST pushbutton (7).

Ip = test current

 $I_{g}$  = response threshold of the short-time-delay ground-fault release

Enable testing by pressing the TEST ENABLED pushbutton (9), and start testing by pressing the START/STOP pushbutton (10).

The delay time tolerance is  $t_q$  +50 ms.

#### 9.2.3.2 I<sup>2</sup>t<sub>q</sub>-abhängige Verzögerung

Diese Prüfung wird angewendet, wenn die  $I^2t_g$ -abhängige Verzögerung ( $I^2t_g$ =const) eingeschaltet und "ZSS" ausgeschaltet ist.

Prüfstrom  $I_p = 1.5 * I_g$  mit Potentiometer EXTERNAL GF CT CURRENT (4) und Taster ADJUST (7) einstellen.

I<sub>p</sub> = Prüfstrom

 $\dot{I_g}$  = Ansprechwert des kurzzeitverzögerten Erdschlussauslösers

Prüfvorgang mit Taster TEST ENABLED (9) vorbereiten und mit Taster START/STOP (10) einleiten.

Die Verzögerungszeit beträgt:

 $t_{a \min} = ((3^*I_g)^2 * t_g)/I^2$ 

 $t_{a max} = ((1,2^*3^* I_g)^{2*}(t_g+0.05s))/I^2$ 

Im fixen Teil der Kennlinie beträgt die Toleranz t<sub>g</sub> +50 ms.

#### 9.2.4 Zeitverkürzte Selektivitätssteuerung "ZSS"

Diese Prüfung wird angewendet, wenn "ZSS-g" eingeschaltet ist. Dazu ist der Anschluss ein ZSS-Cubicle Bus Moduls erforderlich. Die I<sup>2</sup>t<sub>g</sub> Verzögerung muss ausgeschaltet sein. Die Verzögerungszeit t<sub>a</sub> muss auf 100 ms oder höher eingestellt sein.

Einstellung des Prüfstromes wie unter 9.2.3.1.

#### 9.2.4.1 Auslösung ohne Sperrsignal (am ZSS-Modul)

Prüfung mit Taster TEST ENABLED (9) vorbereiten und mit Taster START/STOP (10) einleiten.

Die Verzögerungszeit muss 50 bis 100 ms betragen.

#### 9.2.4.2 Auslösung mit Sperrsignal (am ZSS-Modul)

Am ZSS-Modul die Klemmen -X1.3 und -X1.4 zur Simulation des Sperrsignals des nachfolgenden Schalters kurzschließen.

Prüfung mit Taster START/STOP (10) einleiten.

Die Verzögerungszeit muss gleich der am Auslöser eingestellten Zeit  $t_{\rm g}$  +50 ms betragen.

#### 9.2.3.2 I<sup>2</sup>t<sub>q</sub> Dependent Delay

This test is implemented when the  $I^2t_g$  dependent delay ( $I^2t_g$  = const) is switched on and "ZSI" is switched off.

Set the test current  $I_p = 1.5 * I_g$  by means of the EXTERNAL GF CT CURRENT potentiometer (4) and the ADJUST pushbutton (7).

Ip = test current

 $\dot{I_g}$  = response threshold of the short-time-delay ground-fault release

Enable testing by pressing the TEST ENABLED pushbutton (9), and start testing by pressing the START/STOP pushbutton (10).

The delay time is:

 $t_{a \min} = ((3^*I_a)^2 * t_a)/I^2$ 

 $t_{a max} = ((1,2^*3^* I_g)^{2*}(t_g+0.05s))/I^2$ 

The tolerance is  $t_{\rm g}$  +50 ms in the fixed part of the characteristic curve.

#### 9.2.4 Zone Selective Interlocking "ZSI"

This test is implemented when "ZSI" is switched on. A ZSI Cubicle Bus module must be connected to carry out this test. The  $I^2 t_g$  delay must be switched off. The  $t_g$  delay time must be set to 100 ms or higher.

Set the test current as described in 9.2.3.1.

#### 9.2.4.1 Tripping without a Blocking Signal (on ZSI Module)

Enable testing by pressing the TEST ENABLED pushbutton (9), and start testing by pressing the START/STOP pushbutton (10).

The delay time must be between 50 and 100 ms.

#### 9.2.4.2 Tripping with a Blocking Signal (on ZSI Module)

To simulate the blocking signal of the downstream circuit breaker, short circuit the terminals -X1.3 and -X1.4 on the ZSI module.

Start testing by pressing the START/STOP pushbutton (10).

The delay time must be the same as the time  ${\rm t}_{\rm g}$  +50 ms set on the release.

#### 10 Prüfung der Meldefunktionen

Bei jeder der vorstehend beschriebenen Prüfungen der Auslösefunktionen kann nach einer Auslösung der Auslösegrund mit der Taste QUERY des Überstromauslösers abgefragt werden. Die der jeweiligen Auslösefunktion L, N, S, I oder G zugeordnete LED muss dann aufleuchten.

#### **10** Testing the Signaling Functions

For each of the previously described tripping function tests, the trip cause can be traced after tripping by means of the QUERY pushbutton on the overcurrent release. The LED allotted to the respective tripping function L, N, S, I and G will then light up accordingly.

#### 11 Prüfung des Auslösemagneten

Für diese Prüfung muss der Überstromauslöser in den Leistungsschalter eingesetzt sein.

Der Leistungsschalter muss eingeschaltet sein.

Zur Prüfung des Auslösemagneten eine beliebige der beschriebenen Prüfungen einleiten und das Auslösekommando des Überstromauslösers abwarten. Dabei muss der Leistungsschalter abschalten.

Wird der Schalter nicht ausgeschaltet, sind folgende Ursachen möglich:

- Anschlussleitung des Auslösemagneten (X22) nicht richtig eingesteckt
- Defekter Auslösemagnet
- Fehler im Zusammenwirken zwischen Auslösemagnet und Schalterverklinkung
- Fehler im Überstromauslöser

#### **11** Testing the Tripping Solenoid

The overcurrent release must be mounted in the circuit breaker to carry out this test.

The circuit breaker must be switched on.

In order to test the tripping solenoid, start any one of the tests described above and wait for the tripping command of the overcurrent release. The circuit breaker must switch off in the process.

If the circuit breaker does not switch off, the following causes may apply:

- The connecting cable (X22) for the tripping solenoid has not been plugged in correctly
- The tripping solenoid is defective
- Faulty coordination between the tripping solenoid and the switch latching
- Overcurrent release is defective

## 12 Abkürzungen

#### 12 Abbreviations

| AC               | Wechselstrom                                                                                                    | AC               | Alternating current                                                                           |
|------------------|----------------------------------------------------------------------------------------------------|------------------|-----------------------------------------------------------------------------------------------|
| DC               | Gleichstrom                                                                                                    | DC               | Direct current                                                                                |
| DIN              | Deutsche Industrie-Norm                                                                                                    | DIN              | German Engineering Standard                                                                   |
| EN               | Europäische Norm                                                                                                    | EN               | European Standards                                                                            |
| ETU              | Elektronischer Überstromauslöser                                                                                                    | ETU              | Overcurrent release (Electronic trip unit)                                                    |
| I <sup>2</sup> t | Stromabhängigkeit der Verzögerungszeit, nach<br>einer Formel bei der das Produkt aus der Zeit und<br>dem Quadrat des Stromes konstant ist                         | I <sup>2</sup> t | Delay time-current relationship based on formula $I^2$ t=constant                             |
| I <sup>4</sup> t | Stromabhängigkeit der Verzögerungszeit, nach<br>einer Formel bei der das Produkt aus der Zeit und<br>dem Wert des Stromes in der vierten Potenz kon-<br>stant ist | I <sup>4</sup> t | Delay time-current relationship based on formula $\mathrm{I}^4\mathrm{t}{=}\mathrm{constant}$ |
| IEC              | Internationale Elektrotechnische Kommission                                                                                                    | IEC              | International Electrotechnical Commission                                                     |
| Ig               | Ansprechwert Erdschluss-Schutz                                                                                                    | Ig               | Set current for G tripping                                                                    |
| Ii               | Einstellwert der unverzögerten Kurzschlussauslö-<br>sung                                                                                                    | Ii               | Set current for I tripping                                                                    |
| I <sub>N</sub>   | Einstellwert N-Leiter-Schutz                                                                                                    | I <sub>N</sub>   | Set current for N tripping                                                                    |
| In               | Bemessungsstrom                                                                                                    | In               | Rated current                                                                                 |
| I <sub>R</sub>   | Einstellwert der stromabhängig verzögerten Über-<br>lastauslösung                                                                                                 | I <sub>R</sub>   | Set current for L tripping                                                                    |
| I <sub>sd</sub>  | Einstellwert der kurzzeitverzögerten Kurzschluss-<br>auslösung                                                                                                    | I <sub>sd</sub>  | Set current for S tripping                                                                    |
| L1               | Phase 1                                                                                                    | L1               | Phase 1                                                                                       |
| L2               | Phase 2                                                                                                    | L2               | Phase 2                                                                                       |
| L3               | Phase 3                                                                                                    | L3               | Phase 3                                                                                       |
| LED              | Licht emittierende Diode                                                                                                    | LED              | Light emitting diode                                                                          |
| Ν                | Neutralleiter                                                                                                    | Ν                | Neutral pole                                                                                  |
| tg               | Verzögerungszeit der Erdschlussauslösung                                                                                                    | tg               | Set time delay for G tripping                                                                 |
| t <sub>R</sub>   | Trägheitsgrad der Überlastauslösung                                                                                                    | t <sub>R</sub>   | Time lag class for L tripping                                                                 |
| t <sub>sd</sub>  | Verzögerungszeit der Kurzschlussauslösung                                                                                                    | t <sub>sd</sub>  | Set time delay for S tripping                                                                 |
| X                | Klemmenbezeichnung nach DIN                                                                                                    | х                | Terminal block reference per DIN                                                              |
| ZSS              | Zeitverkürzte Selektivitätssteuerung                                                                                                    | ZSI              | Zone Selective Interlocking                                                                   |

| 13                   | Index                                        |             |
|----------------------|----------------------------------------------|-------------|
| Α                    |                                              |             |
| Abkürz               | zungen                                       | 12-1        |
| Ausga                | ngszustand<br>emagnet                        | 4-1<br>11-1 |
| B                    |                                              |             |
| Bedier               | elemente                                     | 4-1         |
| D                    |                                              |             |
| Direkte              | Messung des Erdschlussstromes                | 9-3         |
| E                    |                                              |             |
| Einstel              | len der Prüfströme L1, L2, L3 und N          | 5-2         |
| Erdsch               | lussauslöser (G)                             | 9-1         |
| 1                    |                                              |             |
| I <sup>2</sup> ta-ab | hängige Verzögerung                          | 9-2. 9-4    |
| l²tsd-a              | bhängige Verzögerung                         | 7-2         |
| к                    |                                              |             |
| Kurzso               | hlussauslöser (I), unverzögert               | 8-1         |
| Kurzso               | hlussauslöser (S), kurzzeitverzögert         | 7-1         |
| L<br>Liofori         | mfang                                        | 1_1         |
| LIEIEIU              | iniang                                       | 1-1         |
| M<br>Meldei          | unktionen                                    | 10-1        |
|                      |                                              | 10-1        |
| P<br>Prüfun          | a der langverzögerten Überlastauslösung (L)  | 6-1         |
| Prüfun               | a des Grenzstromes                           | 6-1         |
| Prüfun               | g des thermischen Gedächtnisses              | 6-2         |
| Prüfun               | g des Trägheitsgrades                        | 6-2         |
| S                    |                                              |             |
| Strom                | Inabhängige Verzögerung                      | 7-2         |
| т                    |                                              |             |
| Techn                | sche Daten                                   | 2-1         |
| U                    |                                              |             |
| Überpi               | üfung der Überlast Kennlinie (L)             | 6-1         |
| v                    |                                              |             |
| Vektor               | ielle Summenbildung                          | 9-1         |
| Z                    |                                              |             |
| Zeitme               | ssung<br>kürzte Selektivitäteeteuerung "788" | 5-1         |
| Zeitvel              | NUIZIE SEIENIIVIIAISSIEUEIUIIY ZOO           | 1-3, 9-2    |

#### 13 Index

| A<br>Abbreviations                                                                                                    | 12-1                                           |
|----------------------------------------------------------------------------------------------------|------------------------------------------------|
| <b>C</b><br>Control elements<br>Current-independent delay                                                                                                    | 4-1<br>7-2                                     |
| <b>D</b><br>Direct measurement of the ground-fault current                                                                                                    | 9-3                                            |
| <b>G</b><br>Ground fault release (G)<br>Ground-fault tripping                                                                                                    | 9-1<br>9-3                                     |
| I<br>I <sup>2</sup> tg dependent delay<br>I <sup>2</sup> tsd dependent delay<br>Initial state                                                                                                    | 9-2, 9-4<br>7-2<br>4-1                         |
| <b>S</b><br>Scope of supply<br>Setting the test currents L1, L2, L3 and N<br>Short-circuit release (I), instantaneous<br>Short-circuit release (S), short-time-delay<br>Signaling functions                                                                       | 1-1<br>5-2<br>8-1<br>7-1<br>10-1               |
| T<br>Technical Data<br>Testing the adjustable overload release (L)<br>Testing the limiting overload current<br>Testing the overload characteristic curve (L)<br>Testing the thermal memory<br>Testing the time lag class<br>Time measurement<br>Tripping solenoid | 2-1<br>6-1<br>6-1<br>6-2<br>6-2<br>5-1<br>11-1 |
| <b>V</b><br>Vectorial summation                                                                                                    | 9-1                                            |
| Z<br>Zone Selective Interlocking "ZSI"                                                                                                    | 7-3, 9-2                                       |

Technical Assistance: Tel: +49 911 895-5900 (8°° - 17°° MEZ/CET) E-mail: <u>technical-assistance@siemens.com</u>

Technische Änderungen vorbehalten Subject to change without prior notice © Siemens AG 11.2005 Fax: +49 911 895-5907 Internet: <u>www.ad.siemens.de/support</u>

Bestell-Nr. / Order No.: 3ZX1812-0WL93-0AN0 Printed in the Federal Republic of Germany